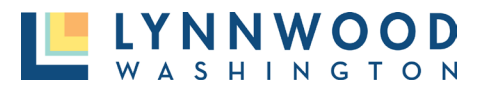

Once your account has been created and you are logged in, account information can be maintained in the **My Account** link.

- I. Select your name in the upper right corner.
- 2. Select My Account from the drop-down menu.

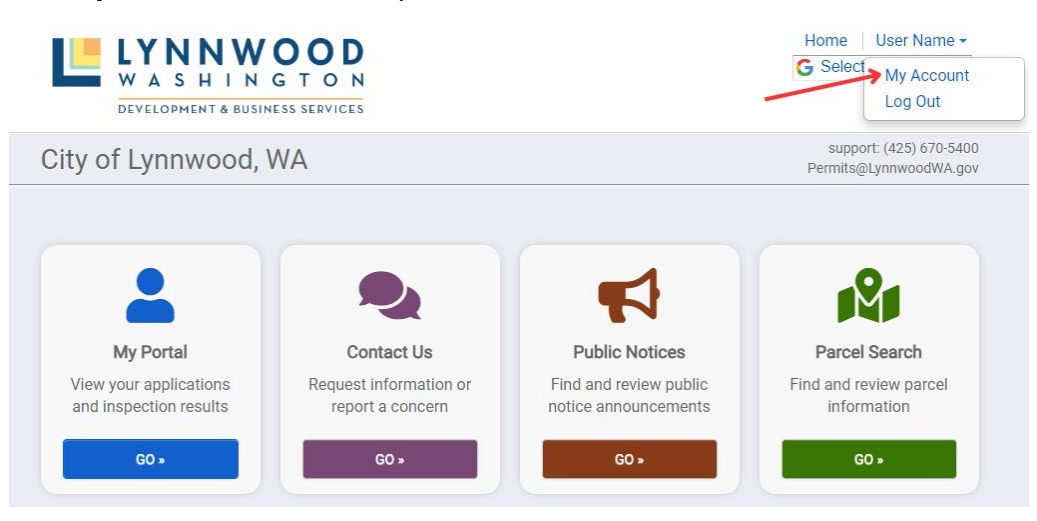

3. Select the Edit link next to the section you want to edit.

## My Account

| Email:          | i@lynnwoodwa.gov                                                              | Manage Email Notifications | 🖍 edit   |
|-----------------|-------------------------------------------------------------------------------|----------------------------|----------|
| Password:       | Updated 12 minutes ago.                                                       |                            | 🦯 🖍 edit |
| Contact:        | User Name<br>20816 44th Avenue West<br>Lynnwood, WA 98036<br>P.: 425-361-5254 |                            | 🖌 edit   |
| Dovmont History | acasa Cada                                                                    |                            | <u></u>  |

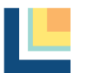

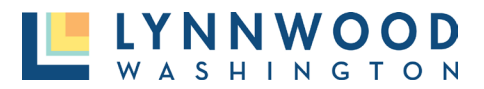

## **Managing Email Notifications**

- I. Select the Manage Email Notifications link next to your email address.
- 2. Check or uncheck any email notification option that you would like to receive for your project. It is recommended to select all notifications until you are familiar with the dashboard.
- 3. Click **Save.**

Email Notifications

| Per | mits     | Select All    | Clear All                                                                              |
|-----|----------|---------------|----------------------------------------------------------------------------------------|
|     | Subscrib | e Description | 1                                                                                      |
|     | <b>V</b> | Notify whe    | n a permit is submitted                                                                |
|     | <b>V</b> | Notify whe    | n a permit is complete (all required submittals have been received)                    |
|     | <b>V</b> | Notify whe    | n a permit submittal document has been uploaded from the portal                        |
|     | <b>~</b> | Notify whe    | n a permit submittal version is created with a deficiency report                       |
|     | <b>~</b> | Notify whe    | n a permit is approved (all required approvals have been completed)                    |
|     | <b>~</b> | Notify whe    | n a permit is ready to issue (all contractors have valid licenses)                     |
|     | 2        | Notify whe    | n a permit is issued (all required fees have been paid)                                |
|     | 2        | Notify whe    | n a permit is finaled (all required inspections have been completed)                   |
|     | 2        | Notify whe    | n a permit is closed (all requirements have been completed)                            |
|     |          | Notify me     | when a permit is about to expire                                                       |
|     |          | Notify whe    | n my permits state has changed to Expired                                              |
|     | <b>V</b> | Notify whe    | n a permit is cancelled (the permit is cancelled and no further actions will be taken) |
|     | 1        | Notify whe    | n a permit is issued from the portal                                                   |
|     | <b>V</b> | Notify whe    | n a permit inspection is requested from the portal                                     |
|     | <b>V</b> | Notify whe    | n a permit application is returned                                                     |
|     | <b>V</b> | Notify whe    | n a permit inspection is scheduled                                                     |
|     | <b>~</b> | Notify whe    | n a permit inspection is completed                                                     |
|     |          | Notify whe    | n a permit inspection is cancelled from the portal                                     |

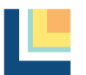